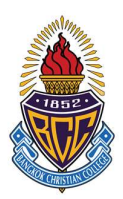

#### กำหนดการลงทะเบียนรายวิชา กจต.

#### สำหรับนักเรียนระดับชั้นมัธยมศึกษาตอนต้น ภาคเรียนที่ 1 ปีการศึกษา 2566

| ศ. 12 พฤษภาคม 2566  | ประกาศรายวิชา เวลา 14.00 น. ผ่านเว็บไซด์ www.bcc.ac.th                |
|---------------------|-----------------------------------------------------------------------|
| อ. 16 พฤษภาคม 2566  | ชี้แจงการลงทะเบียนและรายวิชาที่เปิดสอน                                |
|                     | 08.10 – 09.50 น. ชั้นมัธยมศึกษาปีที่ 2 ณ ห้องประชุม 1                 |
|                     | 10.10 – 10.50 น. ชั้นมัธยมศึกษาปีที่ 1 ณ ห้องประชุม 1 (คาบอบรม 1 คาบ) |
| พฤ. 18 พฤษภาคม 2566 | ชี้แจงการลงทะเบียนและรายวิชาที่เปิดสอน                                |
|                     | 08.10 – 09.50 น. ชั้นมัธยมศึกษาปีที่ 3 ณ ห้องประชุม 1                 |
| ส. 20 พฤษภาคม 2565  | เปิดระบบลงทะเบียน เวลา 18.00 น.                                       |
| อา. 21 พฤษภาคม 2566 | ปิดระบบลงทะเบียน เวลา 10.00 น.                                        |
| จ. 22 พฤษภาคม 2566  | เริ่มเรียนกิจกรรม กจต. ภาคเรียนที่ 1 ปีการศึกษา 2566                  |
|                     | ******                                                                |

ฝ่ายวิชาการมัธยมศึกษา 9 พฤษภาคม 2566

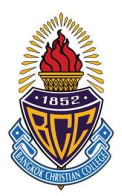

#### การลงทะเบียนรายวิชา กจต. ภาคเรียนที่ 1 ปีการศึกษา 2566

เริ่มลงทะเบียน เสาร์ที่ 20 พฤษภาคม 2565 เวลา 18.00 น.

สิ้นสุด อาทิตย์ที่ 21 พฤษภาคม 2566 เวลา 10.00 น.

#### เงื่อนไขการลงทะเบียน

- เลือกกิจกรรมส่งเสริมทักษะระดับมัธยมศึกษาตอนต้น (กจต.) คนละ 2 กิจกรรม โดยชื่อกิจกรรมไม่ซ้ำกับ กิจกรรมที่เลือกเรียนในทุกภาคเรียนที่ผ่านมา <u>ยกเว้น</u> ดุริยางค์ และยุวยาตรา ที่นักเรียนต้องเรียนต่อเนื่อง และในภาคเรียนเดียวกันต้องเลือกกิจกรรมไม่ซ้ำกัน
- นักเรียนสามารถเลือกเรียนกิจกรรม รหัส พ 202xx ได้เพียง 1 กิจกรรม เท่านั้น
- 3. นักเรียนโครงการ SMART Education และ ห้องเรียน INNOVATION ไม่ต้องลงทะเบียน
- นักเรียนต้องศึกษาเงื่อนไข หรือข้อกำหนด ที่ต้องปฏิบัติเมื่อเลือกเรียนวิชานั้นๆ อย่างละเอียด ก่อนเลือกวิชา ที่ต้องการ
- นักเรียนสามารถเปลี่ยน /ย้าย กิจกรรมที่นักเรียนเลือก ในขณะระบบลงทะเบียนเปิดอยู่ แต่เมื่อระบบ ลงทะเบียนปิด นักเรียน<u>ห้ามยื่นคำร้องเปลี่ยน/ย้าย</u>กิจกรรมในทุกกรณี
- นักเรียนที่ไม่ลงทะเบียนเรียนตามวันเวลาที่กำหนดทุกกรณีให้ยื่นคำร้องขอลงทะเบียนเรียนกับ<u>ครูปิยะวรรณ</u> ในวันจันทร์ที่ 22 พฤษภาคม พ.ศ. 2566 เวลา 07.30 – 08.10 น. ที่ ห้องโอลิมปิกวิชาการ ชั้น 1 อาคาร บีซีซี 150 ปี
- หากนักเรียนได้รับการตัดสินว่าการลงทะเบียนเป็นโมฆะ คณะกรรมการลงทะเบียนขอสงวนสิทธิ์ในการเลือก กิจกรรมส่งเสริมทักษะระดับมัธยมศึกษาตอนต้น(กจต.) ให้นักเรียนเอง
- 8. เริ่มเรียนกิจกรรมในวันจันทร์ที่ 22 พฤษภาคม พ.ศ. 2566

ฝ่ายวิชาการมัธยมศึกษา 9 พฤษภาคม 2566

# วิธีการลงทะเบียน

## 1. เข้าเว็บ srsa.bcc.ac.th

# 2. เลือกระบบลงทะเบียนออนไลน์ มัธยมศึกษาตอนต้น

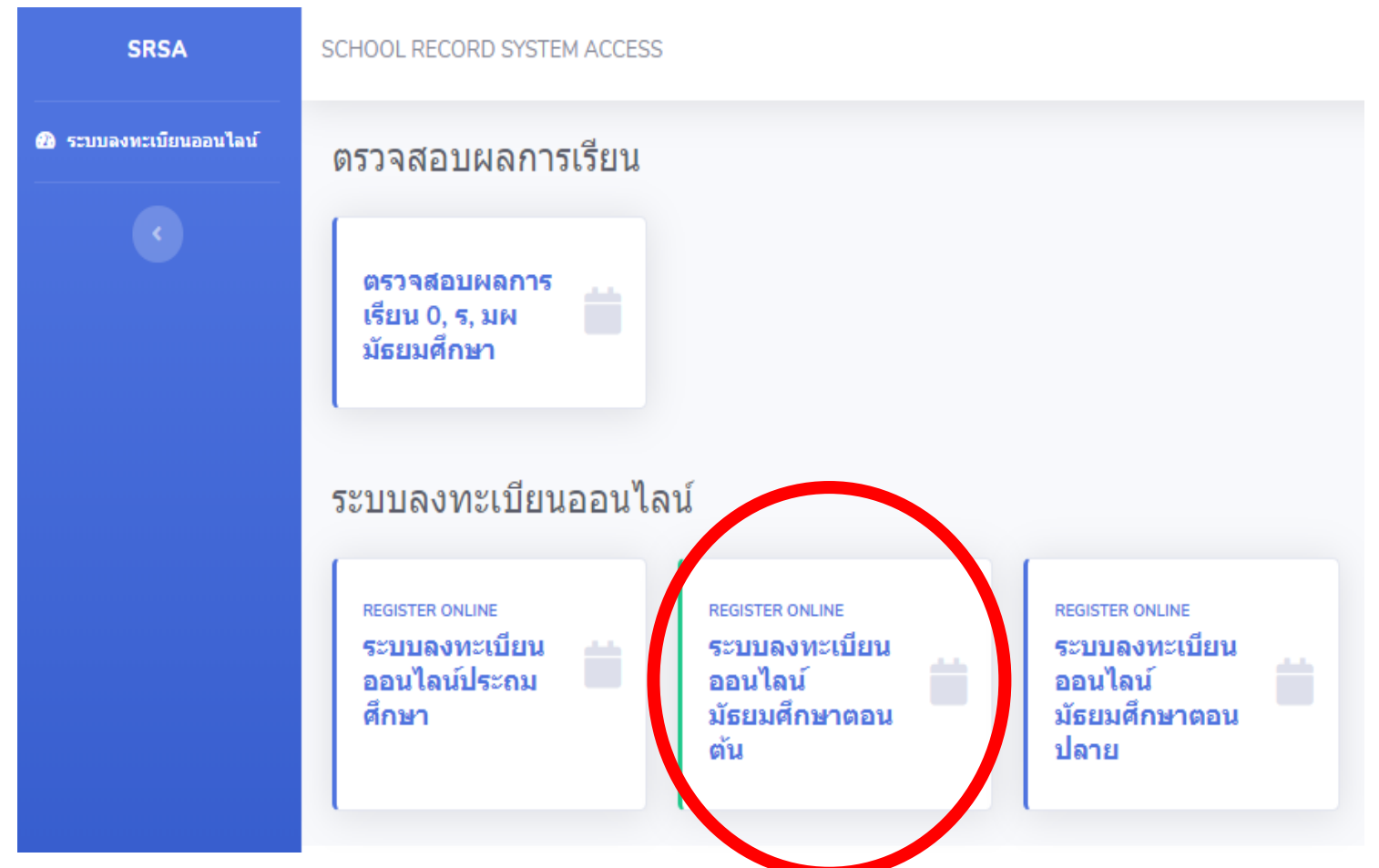

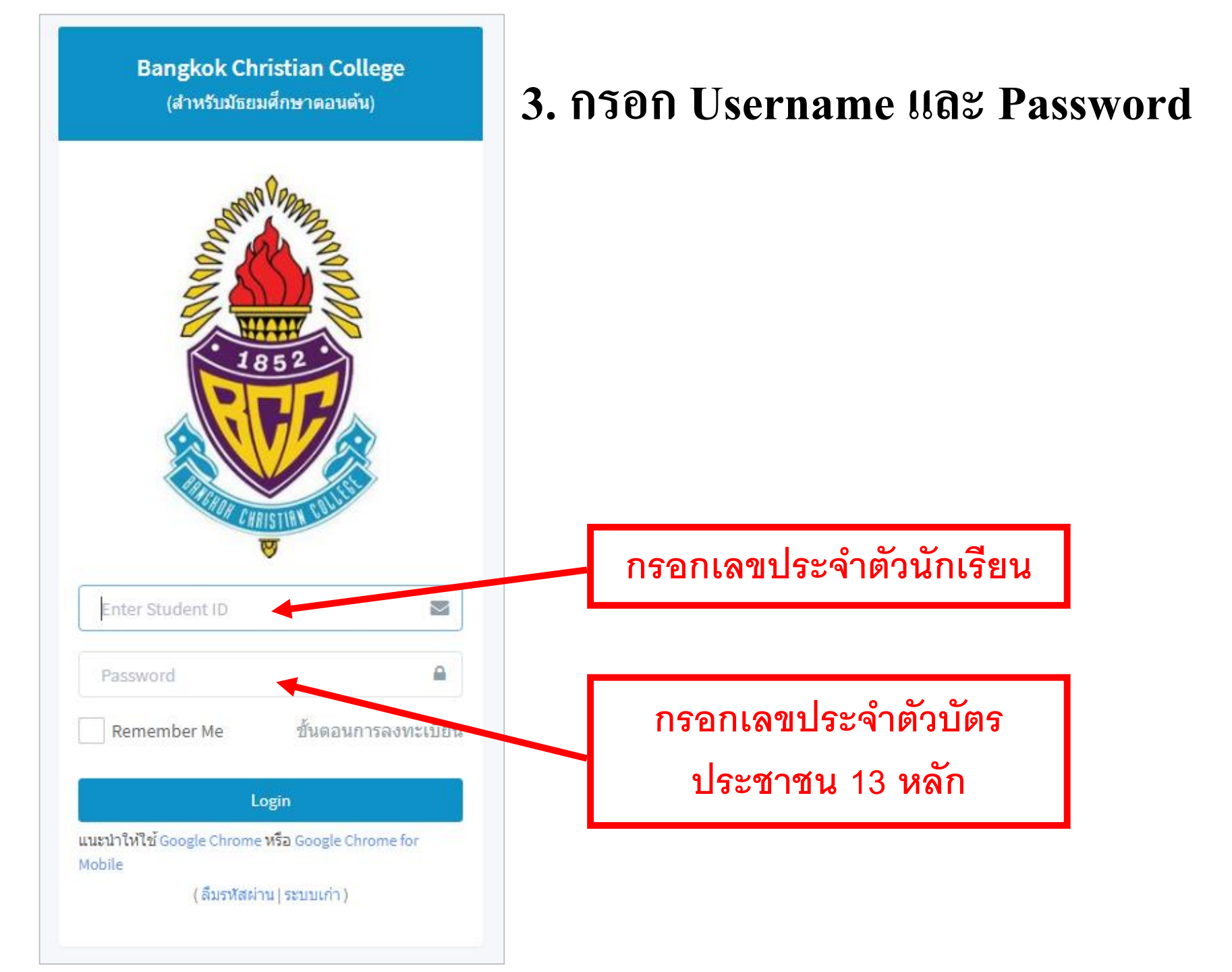

# เมื่อเข้าระบบแล้ว ระบบจะแจ้งสถานะลงทะเบียนของนักเรียน และกำหนดการลงทะเบียนให้ตรวจสอบเลขประจำตัว ชื่อ-สกุล ห้อง

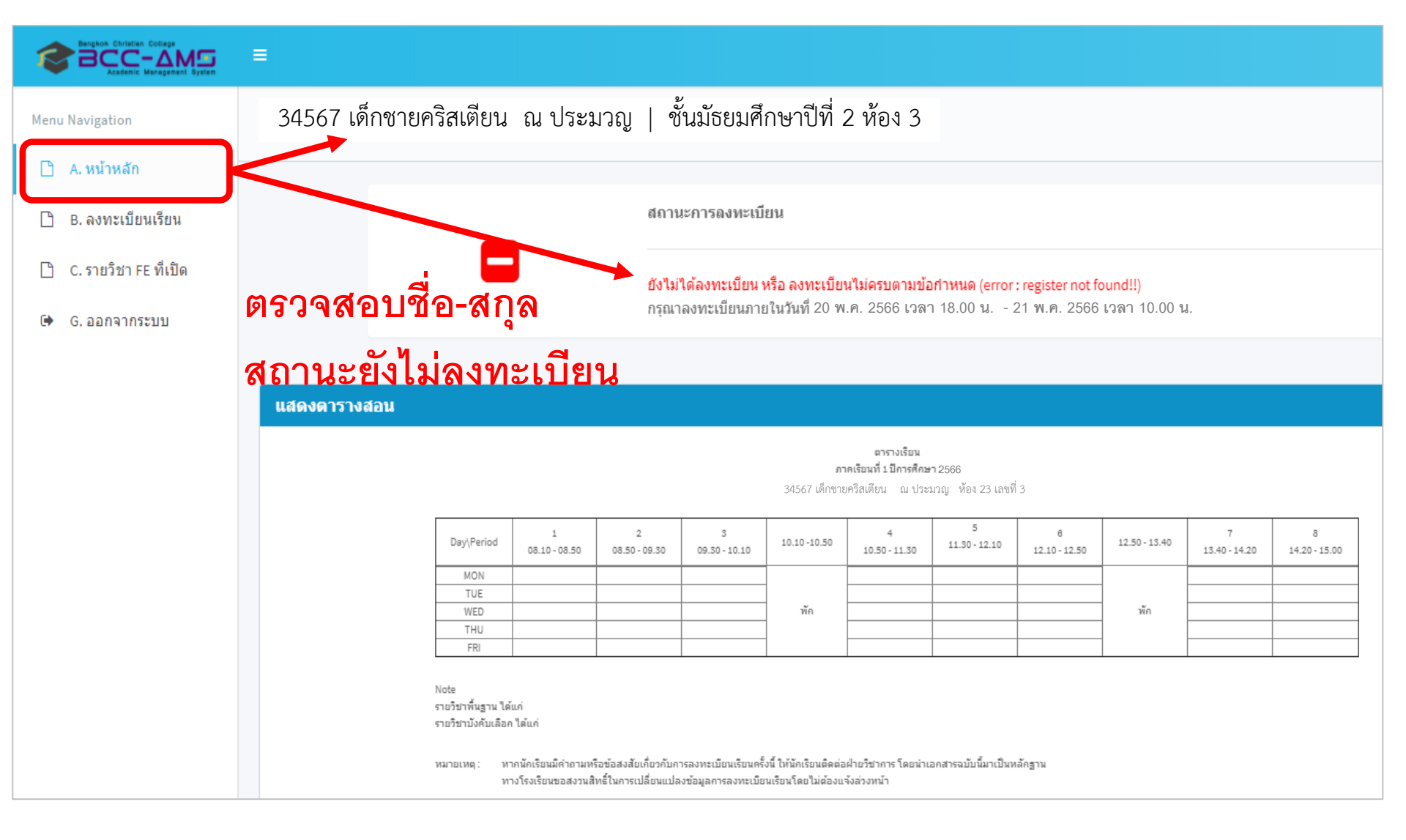

#### กรณี ยังไม่ถึงกำหนดเวลาลงทะเบียนระบบจะแสดงรายละเอียด ดังภาพ

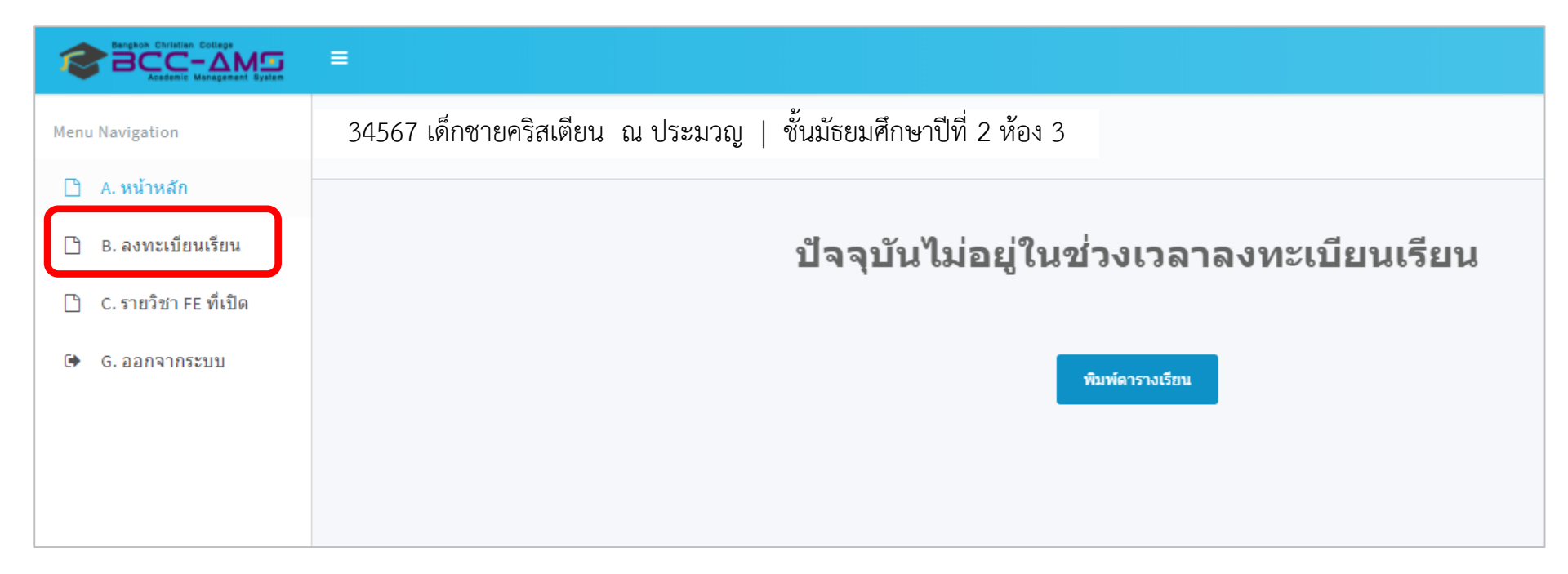

# กรณีเข้าจากโทรศัพท์มือถือ หรือ Tablet บางรุ่น

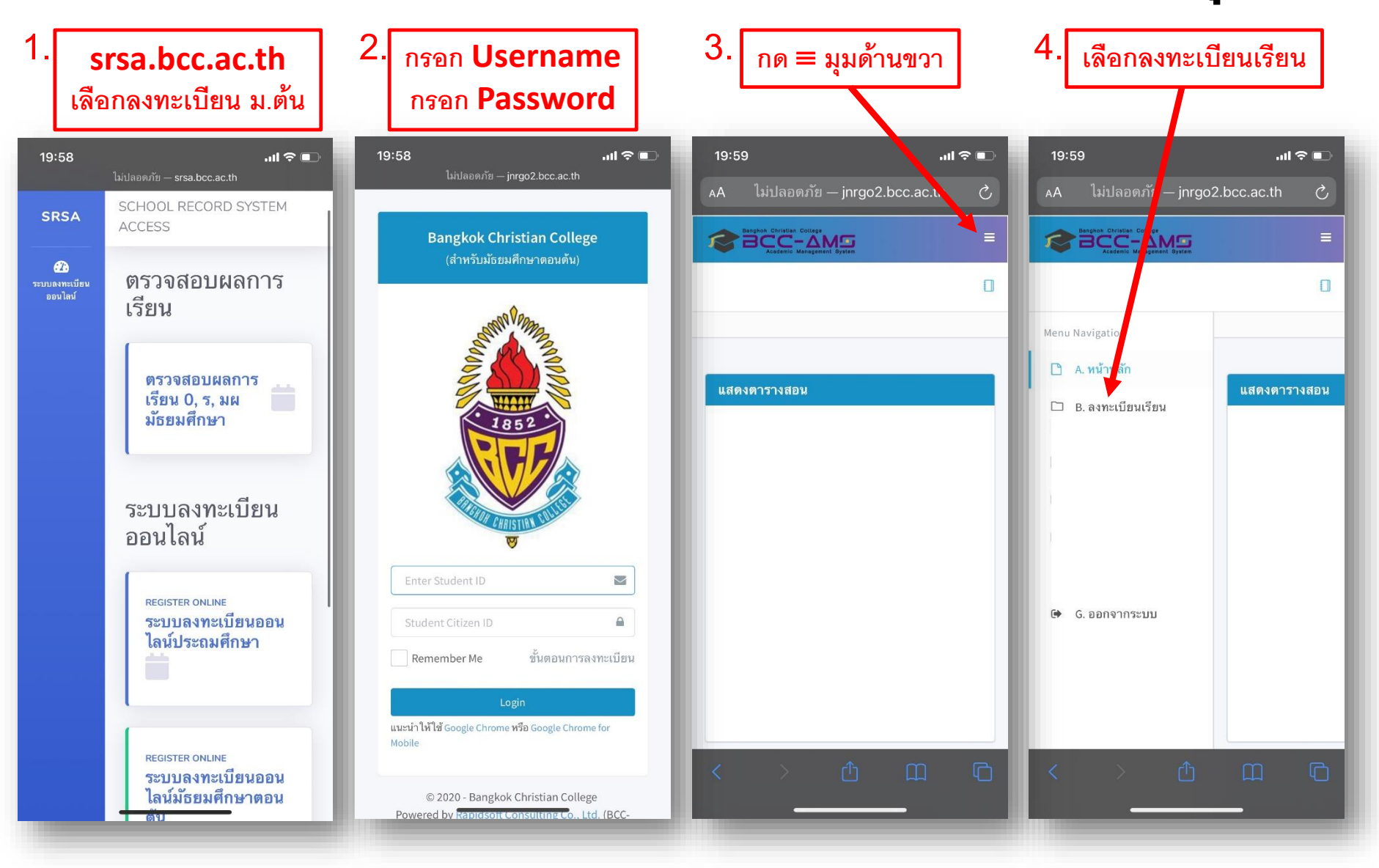

# 5. กรณี ที่ถึงกำหนดเวลาลงทะเบียนแล้ว นักเรียนตรวจสอบข้อมูล ชื่อ-นามสกุล และระดับชั้นเรียนของนักเรียน และตรวจสอบรายละเอียดของ<u>ชุดการเรียน</u>ที่ นักเรียนต้องเลือกลงทะเบียน จากนั้นทำการกดปุ่ม Next เพื่อดำเนินการขั้นตอน ลัดไป

| Bangkok Christian College<br>BCCC - AMS<br>Academic Management Bysten | =                 |                        |                          |                  |                 |                                                                                 |
|-----------------------------------------------------------------------|-------------------|------------------------|--------------------------|------------------|-----------------|---------------------------------------------------------------------------------|
| Menu Navigation                                                       | 34567 <b>เ</b> ด็ | ด์กชายคริสเตียน        | ณ ประมวญ   ชั้นมัธยมศึกษ | ษาปีที่ 2 ห้อง 3 |                 |                                                                                 |
| 🗋 A. หน้าหลัก                                                         |                   |                        |                          |                  |                 |                                                                                 |
| 🗋 B. ลงทะเบียนเรียน                                                   | ลงทะเบียน         | เรียนประจำปีการศึกษา : | 2566 ภาคการศึกษาที่ 1    |                  |                 |                                                                                 |
| 🗋 C. รายวิชา FE ที่เปิด                                               | 1. เดือ           | กชุดการเรียน           | 2. เลือกรายวิชาเ         | พิ่มเติม (FE)    | <b>3.</b> ยืนยั | นการถงทะเบียน                                                                   |
| 🕩 G. ออกจากระบบ                                                       |                   |                        |                          |                  |                 |                                                                                 |
|                                                                       |                   |                        |                          |                  |                 |                                                                                 |
|                                                                       | *                 | Set No.                | Name                     | Avalible         | Used            | Condition                                                                       |
|                                                                       | สำหรับเ           | นักเรียนมัธยมต้น       |                          |                  |                 |                                                                                 |
|                                                                       | •                 | 1                      | สำหรับนักเรียน ม.2       | 400              | 1               | สำหรับห้อง 21, 22, 23, 24, 25,<br>เลือกรายวิชาเพิ่มเติม 2 รายวิชา จาก FE02 FE24 |
|                                                                       | (*) จำเป็นเ       | ต้องเลือก              |                          |                  |                 |                                                                                 |

# 5. ระบบจะแสดงข้อมูล FE ที่นักเรียนต้องทำการเลือก นักเรียนสามารถเลือก FE ใด้ โดยการกดปุ่มเลือกวิชา เมื่อทำการเลือกวิชา FE ครบถ้วนแล้ว ทำการกดปุ่ม Next เพื่อดำเนินการขั้นตอนถัดไป

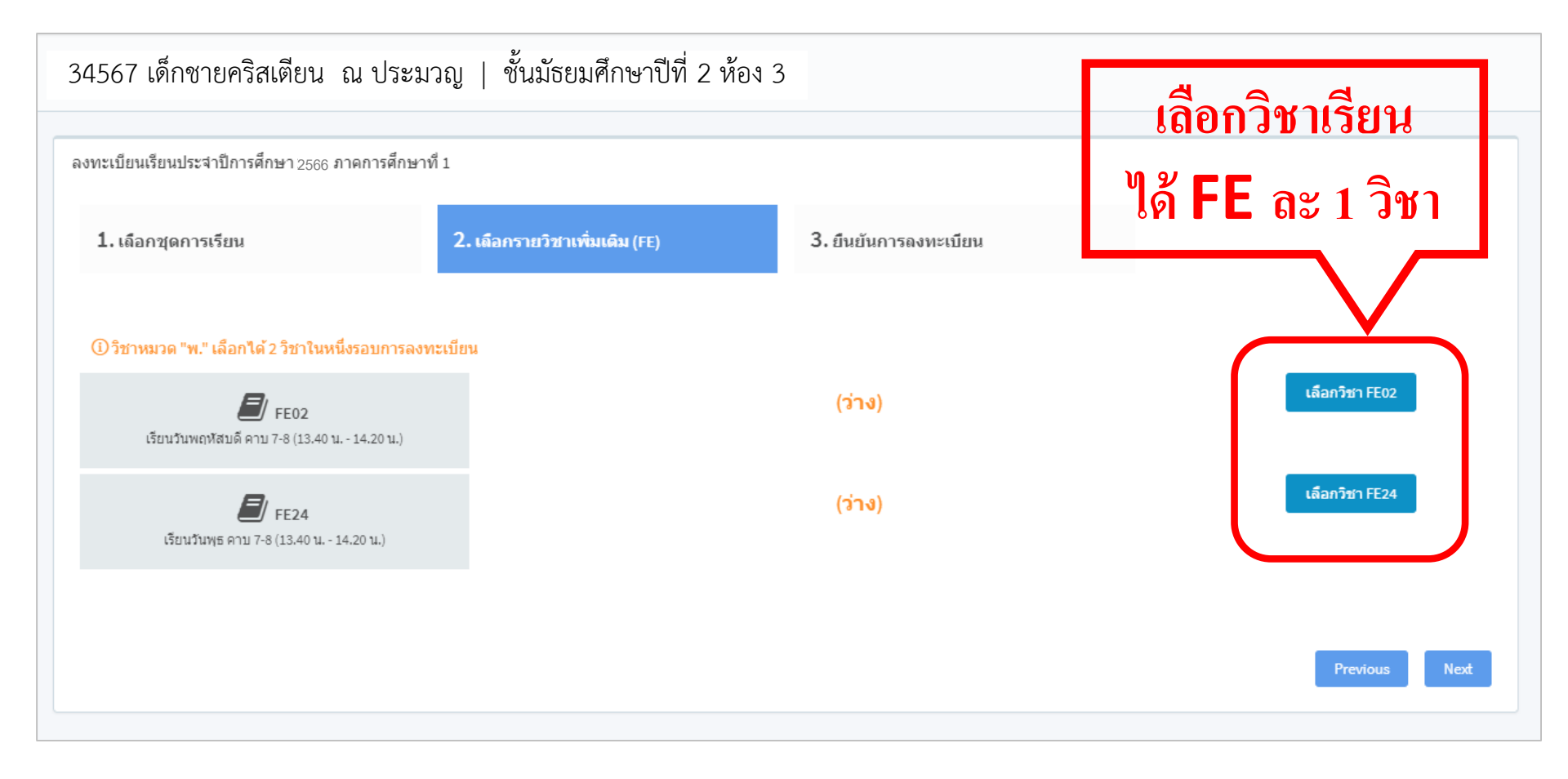

| FE02             | : | ทั้งนี้ ตรว | เลิ่<br>จสอบ | อกวิชาเรีย<br>เงื่อนไขรา | น<br>ยวิชาก่                    | อนเลือ                    | ก                                                                                                    |
|------------------|---|-------------|--------------|--------------------------|---------------------------------|---------------------------|----------------------------------------------------------------------------------------------------|
| $\left[ \right]$ |   | รหัสวิชา    | ชื่อ<br>วิชา | ครูผู้สอน                | จานวน<br>ที่เปิด<br>รับ<br>(คน) | จำนวน<br>ที่เลือก<br>(คน) | เงื่อนไข                                                                                                   |
| •                |   | ค 20290     | ค<br>20290   | ครูนิโลบล                | 30                              | 0                         | สำหรับห้อง 21 ,22 ,23 ,24 ,25 ,26 ,27 ,28<br>คณิตศาสตร์ในชีวิตประจำวัน : ()                                |
| •                |   | ค 20290     | ค<br>20290   | ନଟ୍ଟROGER<br>DEAN        | 24                              | 0                         | สำหรับห้อง 21 ,22 ,23 ,24 ,25 ,26 ,27 ,28<br>Bridge Game : (นักเรียนมีความสามารถในการสือสารเป็นภาษาอังกฤษ) |
| 0                |   | ง 20290     | ง<br>20290   | ครูสุรเดช                | 30                              | 0                         | สำหรับห้อง 21 ,22 ,23 ,24 ,25 ,26 ,27 ,28<br>การสร้างเว็บไซต์ : ()                                         |
| ۲                |   | ง 20290     | ง<br>20290   | ครูสุรเดช                | 30                              | 0                         | สำหรับห้อง 21 ,22 ,23 ,24 ,25 ,26 ,27 ,28<br>งานประดิษฐ์ในชีวิตประจำวัน : ()                               |

เลือก ปี

| (ไม่ผ่านเงื่อนไข)<br>นักเรียนไม่อยู่ในห้องเรียน<br>ที่กำหนด | ส 22291 | ส<br>22291 | ครูวิชัย  | 31 | 0 | <b>(ไม่ผ่านเงื่อนไข)</b><br><mark>นักเรียนไม่อยู่ในห้องเรียนที่กำหนด</mark><br>สำหรับห้อง 27<br>SMART EDUCATION 3 : (เฉพาะนักเรียน SMART ห้อง 27) |
|-------------------------------------------------------------|---------|------------|-----------|----|---|----------------------------------------------------------------------------------------------------|
|                                                             | a 20290 | a<br>20290 | ครุกฤติกา | 20 | 0 | สำหรับห้อง 21 ,22 ,23 ,24 ,25 ,26 ,27 ,28<br>สนทนาภาษาอังกฤษ : ()                                                                                 |

เมื่อกดเลือกวิชา FE ระบบจะแสดง วิชาที่นักเรียนสามารถเลือกเรียนได้ใน FE นั้น กรณี นักเรียนไม่ผ่านเงื่อนไขของการเลือกวิชา นักเรียนจะไม่สามารถเลือกเรียน ในวิชานั้นได้

# 7. เมื่อเลือกวิชา FE ครบถ้วนแล้ว ทำการกดปุ่ม Next เพื่อดำเนินการ ขั้นตอนถัดไป

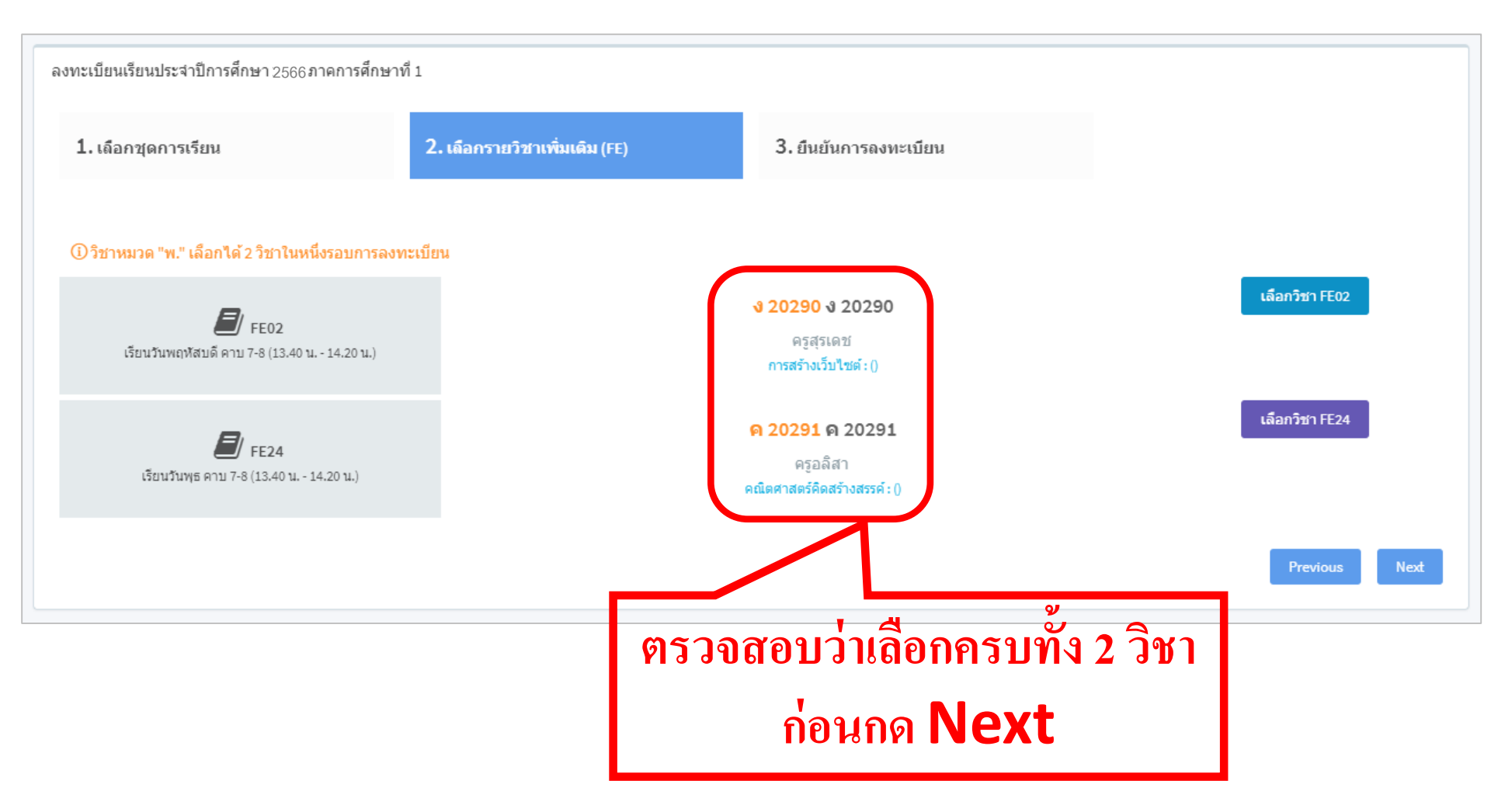

### 8. ระบบทำการสรุปรายละเอียดวิชา FE ที่นักเรียนเลือก ให้นักเรียนทำการกด Finish เพื่อเสร็จสิ้นขั้นตอนการลงทะเบียน

| 1. เลือกชุดการเรียน |                              | 2. เถือกรายวิชาเพิ่มเดิม (FE) | 3. ยืนยันการดงทะเบีย | 3. ยืนยันการองทะเบียน |         |                |            |
|---------------------|------------------------------|-------------------------------|----------------------|-----------------------|---------|----------------|------------|
| Set ที่เถือก        |                              |                               |                      |                       |         |                |            |
| Set No.             |                              |                               | Set Name             |                       |         |                |            |
|                     |                              |                               |                      |                       |         |                |            |
| FE ที่เลือก         |                              |                               |                      |                       |         |                |            |
| FE Code             | Day/Time                     | Day/Time                      |                      |                       |         | Name           | Instructor |
| FE02                | เรียนวันพฤหัสบดี คาบ 7-8 (:  | 13.40 u 14.20 u.)             |                      | v 20290               |         | <b>v</b> 20290 | ครูสุรเดช  |
| FE24                | เรียนวันพุธ คาบ 7-8 (13.40 เ |                               | ค 20291              |                       | ค 20291 | ครูอลิสา       |            |
|                     |                              | 1                             |                      |                       |         |                |            |
| _                   |                              |                               |                      |                       |         |                |            |

Previous

# 9. เมื่อสิ้นสุดขั้นตอนแล้ว นักเรียนจะได้รับตารางการเรียนวิชา FE ที่เลือก ลงทะเบียนไว้ ดังภาพ และ Print / บันทึกภาพ ตารางดังกล่าวส่งครูที่ปรึกษา

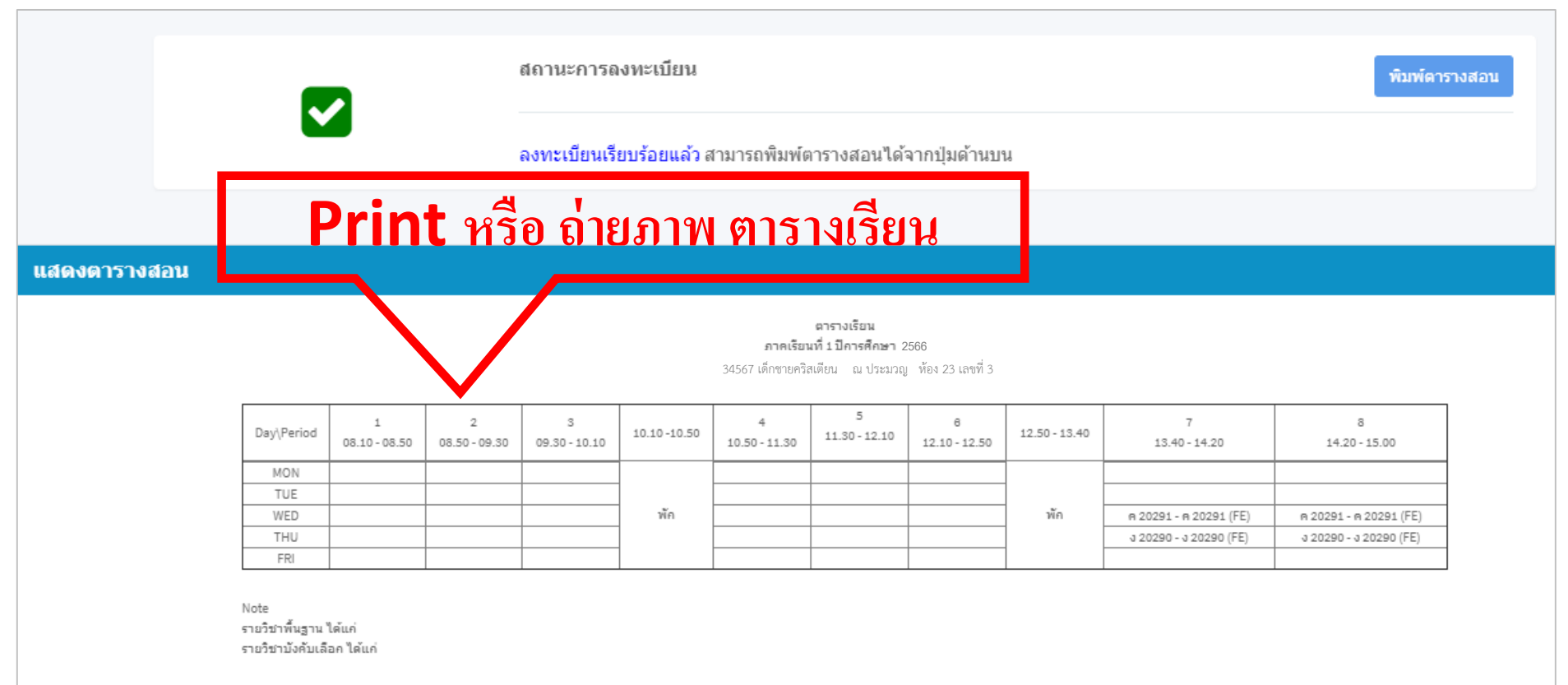

หมายเหตุ: หากนักเรียนมีคำถามหรือข้อสงสัยเกี่ยวกับการลงทะเบียนเรียนครั้งนี้ ให้นักเรียนติดต่อฝ่ายวิชาการ โดยนำเอกสารฉบับนี้มาเป็นหลักฐาน หางโรงเรียนขอสงวนสิทธิ์ในการเปลี่ยนแปลงข้อมูลการลงทะเบียนเรียนโดยไม่ต้องแจ้งล่วงหน้า

# หากมีปัญหาในการลงทะเบียนให้นักเรียนติดต่อ ในระบบ Microsoft Teams **Team Coad : 8xx5055** Group Team : กิจิตี 2023 โดยพิมพ์ เลขประจำตัว ชื่อ ปัญหาที่ต้องการแก้ไข

เดยพมพ เลขบระจาตว ชอ บญหาทตองการแก เข เช่น 34567 คริสเตียน เข้าระบบไม่ได้ครับ \*วันที่ 19 พ.ค. 66 ห้ามเข้าระบบลงทะเบียน จนกว่าจะถึงเวลาลงทะเบียน